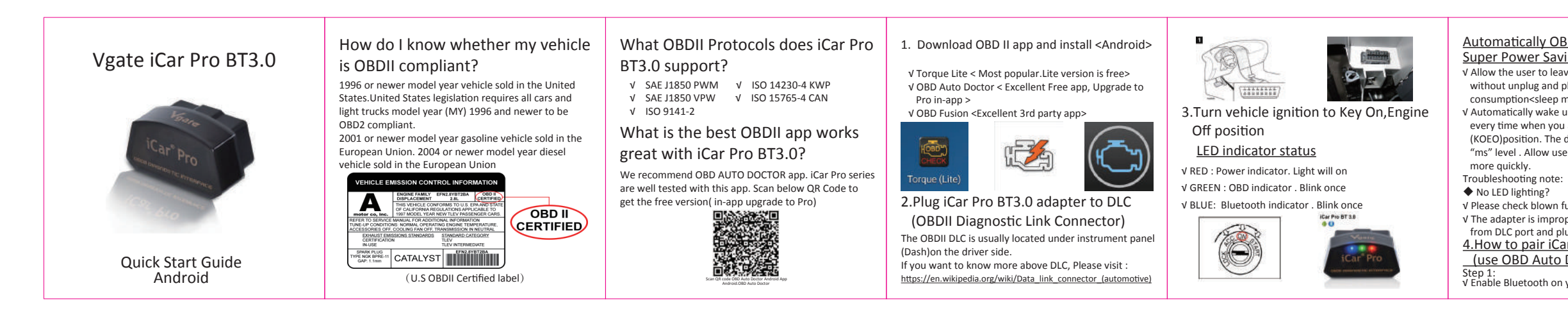

|                                 |                                                                                                    |                                                                                                    |                                                                                                    |                                                                                                    | _ |
|---------------------------------|----------------------------------------------------------------------------------------------------|----------------------------------------------------------------------------------------------------|----------------------------------------------------------------------------------------------------|----------------------------------------------------------------------------------------------------|---|
| <complex-block></complex-block> | Image: A state of the state of the state | Supported Parameters(NOT FULL LIST):         PID       Sensors         \$01       Monitor status since DTCs Cleared         \$02       DTC that caused required freeze frame data storage         \$03       Fuel system status         \$04       Calculated load value         \$05       Engine coolant temperature         \$06,\$08       Short term fuel trim         \$7,\$9       Long term fuel trim         \$10       Air flow rate from mass air flow sensor         \$11       Absolute throttle position          \$08         S0A       Fuel pressure         \$08       Intake manifold absolute pressure         \$09       Vehicle speed sensor         \$00       Vehicle speed sensor         \$01       Ignition timing advance for #1 Cylinder         \$05       Intake air temperature | <ul> <li>5. How to read and understand OBD Codes ?</li> <li><b>PO1123</b></li> <li><u>Throttle Position Sensor/Switch A Circuit High Input</u></li> <li>P- Powertrain (Engine&amp;Transmission/Gearbox)</li> <li>O-Generic OBD Code</li> <li>1- Fuel &amp; Air metering</li> <li>2&amp; 3Fault description: Throttle Position Sensor(TPS) /Switch A Circuit High Input</li> <li>(When the PCM sees a voltage that is higher than the normal upper limit, P0123 will set). User can internet the OBD Code meaning and know the possible causes)</li> <li>More description please visit here : https://www.obd-codes.com/p0123</li> </ul> | Explanation of OBD2 Diagnostic Trouble Codes<br>Image: Sector Sector Sec | P |

## Automatically OBD device wake up and Super Power Saving on iCar Pro series

V Allow the user to leave the iCar Pro in OBD Socket without unplug and plug operation .Supper low power consumption<sleep mode> is low to "2.7ma" level. V Automatically wake up function to power on iCar Pro every time when you are start with key on engine off (KOEO)position. The device wake up speed is fast to "ms" level. Allow user to start the diagnostic operation

- V Please check blown fuses on the vehicle √ The adapter is improperly installed. Please remove it
- from DLC port and plug it again. 4. How to pair iCar Pro BT3.0 to your device
- (use OBD Auto Doctor)
- Step 1: V Enable Bluetooth on your Android Phone or Pad.

| V Turn on Bluetooth,Enable visibility<br>V Select Bluetooth device as "V-LINK" to pair. Enter<br>password "1234" ↓ ↓ ↓ ↓ ↓ ↓ ↓ ↓ ↓ ↓ ↓ ↓ ↓ ↓ ↓ ↓ ↓ ↓ ↓ |                                                                 |                                                                                                    | Step 2: Configure connectivity setting on the OBD<br>Auto Doctor<br>V Run OBD Auto Doctor app |  |
|----------------------------------------------------------------------------------------------------|-----------------------------------------------------------------|----------------------------------------------------------------------------------------------------|-----------------------------------------------------------------------------------------------|--|
|                                                                                                    | C                                                               | terente en la terente en la te | V Tap Extras button on status page                                                            |  |
|                                                                                                    |                                                                 |                                                                                                    | $\sqrt{1}$ Tap Connectivity in the setting menu to select                                     |  |
|                                                                                                    | Bana -                                                          |                                                                                                    |                                                                                               |  |
|                                                                                                    |                                                                 |                                                                                                    | connection type                                                                               |  |
|                                                                                                    | 0                                                               |                                                                                                    | V Select adapter type to Bluetooth.Device name                                                |  |
|                                                                                                    |                                                                 |                                                                                                    |                                                                                               |  |
|                                                                                                    | C Antonio antoine                                               | x x                                                                                                    | snowing "V-LINK"                                                                              |  |
| inter interior                                                                                                    | Contraction of the local data                                   | the second second                                                                                                    | ✓ Back to Status page, click Start connect                                                    |  |
| C Result                                                                                                    | -                                                               | -                                                                                                    | V Initial adapter and connecting to vehicle. Bluetooth                                        |  |
|                                                                                                    | Batteril print, hijaat                                          |                                                                                                    | Vinitial adapter and connecting to venicle .bidetooth                                         |  |
| Balance manufacture                                                                                                    | - 100                                                           | Anna anna                                                                                                    | indicator LED (BLUE)and OBD data indicator (GREEN)                                            |  |
| Contract Name                                                                                                    | Minutes House which<br>have the web a section Phase of domains. | Noted Tex                                                                                                    | keep blinking while system connecting. It will take                                           |  |
| a new restaura                                                                                                    |                                                                 | 8 Hum (2)                                                                                                    | about 20 accords to connect                                                                   |  |
|                                                                                                    | 1 3 3 -                                                         | and the same time to see the same                                                                                                    | about 30 seconds to connect                                                                   |  |
|                                                                                                    | 4 5 6 .                                                         |                                                                                                    | ✓ Connected. All LED indicators lights on while sync data                                     |  |
|                                                                                                    | 7 8 9 📾                                                         |                                                                                                    | from vohiclo                                                                                  |  |
| <u>a</u> <u>1</u>                                                                                                    | . 0 _ 0                                                         | <u>a</u> 1                                                                                                    |                                                                                               |  |
|                                                                                                    |                                                                 |                                                                                                    |                                                                                               |  |

## roduct Upgrade:

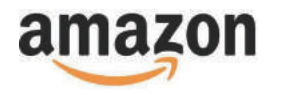

## FCC Warning:

Any Changes or modifica tions not expressly approved by the party responsible for compliance could void the user's authority to operate the equipment.

This device complies with part 15 of the FCC Rules. Operation is subject to the following two conditions:

(1) This device may not cause harmful interference, and (2) this device must accept any interference received, including interference that may cause undesired operation.

Note: This equipment has been tested and found to comply with the limits for a Class B digital device, pursuant to part 15 of the FCC Rules. These limits are designed to provide reasonable protection against harmful interference in a residential installation. This equipment generates uses and can radiate radio frequency energy and, if not installed and used in accordance with the instructions, may cause harmful interference to radio communications. However, there is no guarantee that interference will not occur in a particular installation. If this equipment does cause harmful interference to radio or television reception, which can be determined by turning the equipment off and on, the user is encouraged to try to correct the interference by one or more of the following measures:

-Reorient or relocate the receiving antenna.

- -Increase the separation between the equipment and receiver. -Connect the equipment into an outlet on a circuit different from that to which the receiver is connected.
- -Consult the dealer or an experienced radio/TV technician for help. This transmitter must not be co-located or operating in conjunction with any other antenna or transmitter.
- This equipment complies with ECC radiation exposure limits set forth for an uncontrolled environment. This equipment should be installed and
- operated with minimum distance 20cm between the radiator & your body.